# How to Access You Science Results

## Using Google Chrome -- Login to Your Infinite Campus Account at Campus.Paulding.k12.ga.us

| Infinite<br>Campus                     | simple    powerful°                       |
|----------------------------------------|-------------------------------------------|
|                                        | Student Information System                |
| Username                               | Version: Campus.2231.3<br>Paulding County |
| Password                               |                                           |
| Log In                                 |                                           |
| Forgot Password? Forgot Username? Help |                                           |

## On your Infinite Campus Portal Page Click on MORE (Left-Hand Side)

Today

Assignments

Calendar

Grades

Grade Book Updates

Attendance

Schedule

Academic Plan

Fees

Documents

Message Center

More

#### Click on the blue SLDS Portal Tab (Right side of the page)

## **Quick Links**

#### Paulding County

North Paulding High School

### SLDS Portal

## STEP 5 & 6

#### Click on the Go To YouScience Tab

#### **My Career Plan**

Instructions: Click the "Go To YouScience" link below and use the Youscience Summit to select the Next Steps that you will pursue after hig

Go To YouScience

### Click on the OK Button for the Pop Up Blocker

Please disable the popup blocker before going to YouScience.

Ok

Don't show this message for a month.

#### FROM THIS PAGE, YOU WILL BE ABLE TO REVIEW YOUR RESULTS

### Welcome,

You have a lot to offer - and we're here to help you tell the world. Check out your options below and start exploring all the things that make you AWESOME.

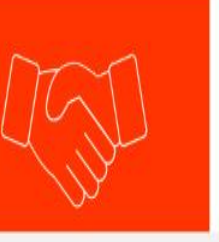

#### **OPPORTUNITIES**

Explore industry opportunities that align with your certifications, aptitudes, and interests.

#### WELCOME BACK!

BEST FIT CAREERS

Log out

My Account

Grade-level activities

0

We've done the math - and you have a lot to offer! Let's explore the mix of talents and interest that makes you, you!